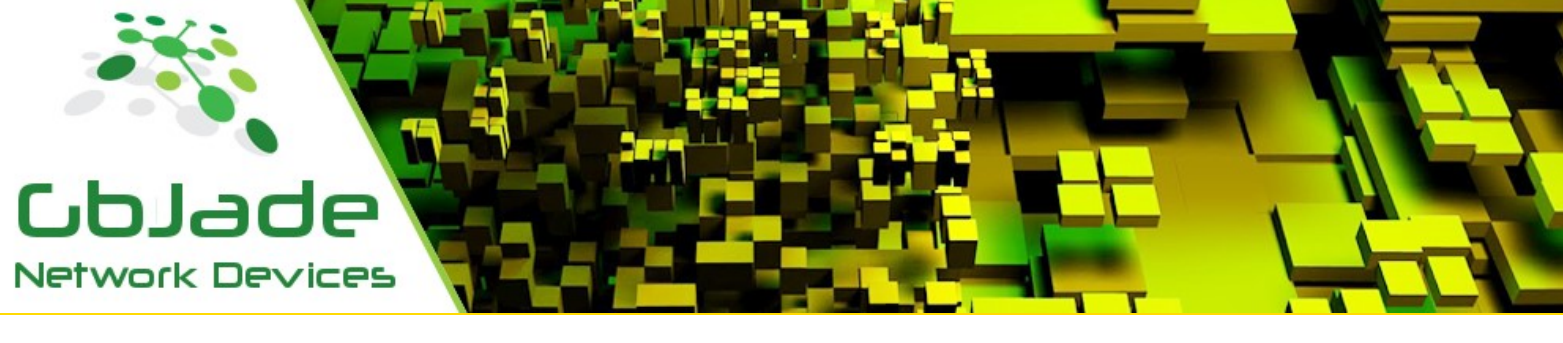

Products

Purchase

Contact Us

Wan Load Balancing

WLB Router + Failover + Balancing + SNMP Serie: WS1000

Split outgoing traffic to multiple Internet Service Providers and fail over.

Support

If a provider fails, the other(s) will automatically take over the traffic destine to the failee.

Balance request to multiple servers. If a server fails, the other(s) will automatically take over the requests.

Defaults for Jade Networks products, IP : 10.0.100.1, Password : jade or

Connect a monitor and a keyboard to the device and boot device in "Reset to defaults" mode and follow the instructions on screen.

Note : Change the default password as soon as possible.

#### Changing the IP address via WLB.exe

Connect the your device, click menu/Tools/Change IP address.

#### Configure your ISPs first.

Click Menu/Config/ISP config or ctrl+I In Add IP To, select which nic you wish to configure. In the mode drop down box below, select, in what way your ISP is

providing your internet access. Static, Dhcp or Pppoe. Select Start at boot if the nic has to get started at boot.

212 Add / Delete Address

| ISP - Co              | nfig          |   |          |               |
|-----------------------|---------------|---|----------|---------------|
| Add IP To :<br>Mode : | Static        | • | <b>-</b> |               |
| IP Address :          |               |   | / 24     | •             |
| Gateway :             | Start at Boot |   |          |               |
|                       | Bring Nic Up  |   |          | Add           |
|                       |               |   |          |               |
|                       |               |   |          | D <u>o</u> ne |

Repeat for every ISP you have.

Balance your traffic to your ISPs as desired. Select the desired ISPs to balance traffic on. By keeping the default balance, traffic will be routed equally on all selected ISPs.

If ISPs have different speeds, you can rebalance accordingly by selecting the "Custom Configuration" radio button.

# Quick Start Guide

#### Manage Ports

Enabling / Disabling / Start / Stop WLB ports. Click Menu/Config/Manage Nics

| Alias       | IP Addr    |                                  |
|-------------|------------|----------------------------------|
| C Start     | C Stop     | C Don't Change                   |
| Start at bo | ot<br>C No | <ul> <li>Don't Change</li> </ul> |

## Routing

Multiple uplink routes can be created. Click Menu/Config/Routing or ctrl+r Type in the IP address and select mask.

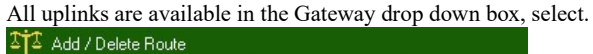

| Add       | D <u>e</u> lete |        |
|-----------|-----------------|--------|
| Add Route |                 |        |
|           | IP Address :    | / 24 🗸 |
|           | Gateway :       | •      |
|           |                 |        |
|           |                 | Add    |
|           |                 | Done   |

#### Redundancy

Very simple, follow instructions on screen.

Sms capable.

| -  |                |
|----|----------------|
| ٠. | Source Tage    |
|    | Security Key : |
|    |                |

| alance ISP                  |                                                                                            |                                                                                                    |                                                                                                    |                                                                                                    |
|-----------------------------|--------------------------------------------------------------------------------------------|----------------------------------------------------------------------------------------------------|----------------------------------------------------------------------------------------------------|----------------------------------------------------------------------------------------------------|
| Select ISP                  | to Merge /                                                                                 | Balance                                                                                                    |                                                                                                    |                                                                                                    |
| Select                      | Balance                                                                                    | ]                                                                                                    |                                                                                                    |                                                                                                    |
| Use Defa<br>Defaults will s | ults C Cu<br>plit traffic equal                                                            | stom Configur<br>ly to each ISF                                                                                                    | ation                                                                                                    |                                                                                                    |
| ISP - 1                     | -                                                                                          | ISP - 4                                                                                                    |                                                                                                    | -                                                                                                    |
| ISP-2                       | -                                                                                          | ISP - 5                                                                                                    |                                                                                                    | -                                                                                                    |
| ISP - 3                     | -                                                                                          |                                                                                                    |                                                                                                    |                                                                                                    |
| <u>a)</u>                   |                                                                                            |                                                                                                    |                                                                                                    |                                                                                                    |
|                             |                                                                                            | <u>R</u> efresh                                                                                                    | <u>0</u> K                                                                                                    | <u>C</u> ancel                                                                                                    |
|                             | Select ISP<br>Select ISP<br>© Use Defa<br>Defaults will s<br>ISP - 1<br>ISP - 2<br>ISP - 3 | Alance ISP<br>Select ISP to Merge /<br>Select Balance<br>© Use Defaults © Cu<br>Defaults will split traffic equal<br>ISP - 1<br>ISP - 2<br>ISP - 3<br>Select Balance | Alance ISP<br>Select ISP to Merge / Balance<br>Select Balance<br>© Use Defaults © Custom Configur<br>Defaults will split traffic equally to each ISF<br>ISP - 1 ISP - 4<br>ISP - 2 ISP - 5<br>ISP - 3 ISP - 5<br>ISP - 3 ISP - 5 | Relect ISP to Merge / Balance         Select       Balance         © Use Defaults       © Custom Configuration         Defaults will split traffic equally to each ISP.         ISP -1       ISP - 4         ISP -2       ISP - 5         ISP -3       ISP |

Balancing ie: ISP-1 = 10mbs, ISP-2 = 20mbs ISP-2 is trice as fast as ISP-1

Select the ISP-1 drop down box and mark it at 50 Select the ISP-2 drop down box and mark it at 100 For every 150 requests, 50 will go to ISP-1 and 100 will be dispatched to ISP-2.

Lan configurations are basically the same as for the ISPs. One option more is available, multiple IP addresses can be added to a single nic and then build new routes.

| Add IP To :  | <b>_</b>              |  |
|--------------|-----------------------|--|
| Mode :       | Static 💌              |  |
| IP Address : | / 24 💌                |  |
| Gateway :    |                       |  |
|              | Start at Boot 🔲       |  |
|              | Bring Nic Up 🔲 🔼 🛆 dd |  |

Note: You cannot manage the nic/IP that you are connected to. First, configure another nic or add an IP address, then connect to that new IP.

## Products

Bandwidth controler(JTC) Bridge+Firewall Spam Filter Router+Nat(Gateway) Device On Demand Barbwire Firewall

Upcoming WLB, Wan Load Balancer(isp) SLB, Server Load Balancer(lan, wan) Pppoe Server Email Server

#### Support

By email

Sales and Quotes Resellers Device On Demand Press

Technical assistance

Investor Relations Department Investors Email Form

# Balance Incoming request to Multi servers

| Weighted Least-Connection           | Server IP : Po | rt : Weight |     | Add   |        |
|-------------------------------------|----------------|-------------|-----|-------|--------|
| Weighted Round Robin                | Masquerade     |             |     |       |        |
| C Babin Babin                       | IP             | Port        | Wei | Masqu |        |
|                                     |                |             |     |       | Move U |
|                                     |                |             |     |       | Move D |
| ncoming Connections, Server IP:port |                |             |     |       |        |
|                                     | <              |             |     | >     | Bemov  |

All Tcp and Udp port supported.

## Contact Us

Jade Networks 253 5e Rue de la Pointe Shawinigan, Quebec Canada G9N-1E2 CDN / USA : 1 855 588 3360

World Wide Contacts

## Stay Tuned

Facebook Twitter

> Jade Networks© All rights reserved 2016